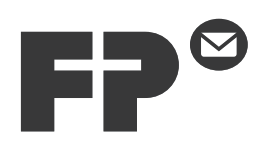

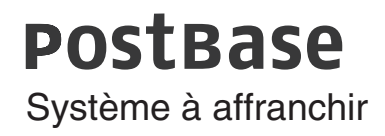

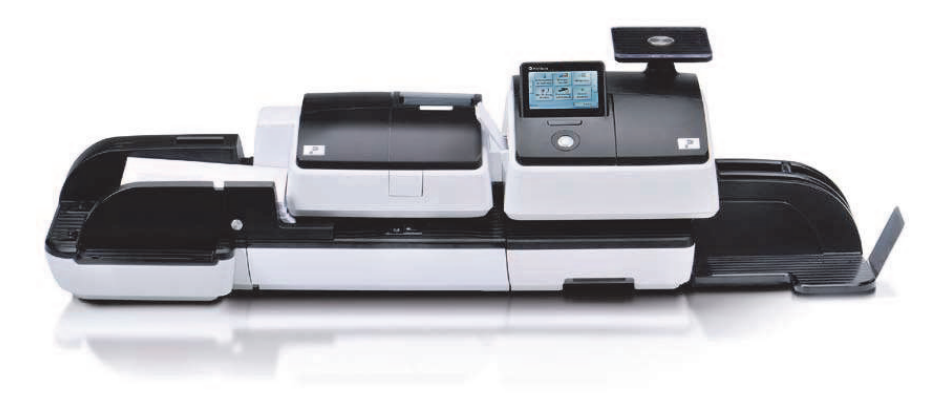

**Guide d'utilisation** Premières étapes

#### À propos de ce guide d'utilisation

Avant de mettre en place le système à affranchir PostBase et le mettre en service, veuillez lire le présent guide d'utilisation. Conservez le présent guide d'utilisation à portée de main près du système à affranchir PostBase.

Autres documents Dans le **Guide d'utilisation PostBase** (Manuel de référence), que vous pouvez télécharger chez Francotyp-Postalia, vous trouverez une description complète du système à affranchir et de tous les composants disponibles en option.

> Vous trouverez des informations sur les variantes de produit disponibles et les particularités nationales concernant l'utilisation du système à affranchir PostBase dans le **Supplément au guide d'utilisation** (*si disponible pour votre pays*).

> Le présent guide d'utilisation décrit toutes les configurations et variantes d'équipement du système à affranchir PostBase. Vous reconnaîtrez les fonctions disponibles uniquement avec certaines configurations grâce à un additif, p. ex. *(en option)*.

**PostBase** Le présent guide représente le nom de produit dans sa forme simplifiée, PostBase.

Les remarques et symboles suivants attirent l'attention de l'utilisateur sur les consignes de sécurité fournies dans le guide d'utilisation :

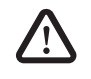

Avertissement ! contre les dommages corporels et les dommages causés à l'environnement, par exemple contre un danger de blessure.

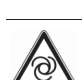

**Attention !** attire l'attention sur un risque de détérioration du système à affranchir ou sur une irrégularité lors de l'affranchissement.

**Attention !** indique un fonctionnement automatique de la machine pouvant surprendre l'utilisateur.

Les symboles et les représentations suivants sont utilisés dans ce guide d'utilisation :

- Les instructions d'action commencent par un point de liste.
- Les énumérations utilisent le tiret.

Les noms des menus et les options du menu de commande sont écrits en majuscules, p. ex. MENU.

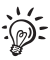

Un conseil vous donne une aide ou fait des suggestions pour améliorer le fonctionnement de l'appareil.

|   | À prop  | os de ce guide d'utilisation                          | 2  |
|---|---------|-------------------------------------------------------|----|
| 1 | Consig  | nes de sécurité                                       | 4  |
| 2 | Systèm  | e à affranchir PostBase – Bref portrait               | 6  |
|   | 2.1     | Machine à affranchir PostBase – Vue d'ensemble        | 6  |
|   | 2.2     | Alimentation automatique – Vue d'ensemble (en option) | 8  |
|   | 2.3     | Informations utiles sur la PostBase                   | 9  |
| 3 | Mise er | n place et mise en service                            | 12 |
|   | Étape 1 | : Déballer et vérifier le contenu de l'emballage      | 12 |
|   | Étape 2 | : Mise en place de la PostBase                        | 13 |
|   | Étape 3 | : Raccorder la PostBase                               | 17 |
|   | Étape 4 | : Installer la PostBase                               | 18 |
|   | Étape 5 | : Configurer la PostBase                              | 19 |
|   | Étape 6 | : Installer l'alimentation automatique (en option)    | 20 |
| 4 | Les pre | emiers rudiments de l'utilisation                     | 26 |
|   | 4.1     | Mise en marche / Arrêt de la PostBase                 | 26 |
|   | 4.2     | Position de repos (veille)                            | 27 |
|   | 4.3     | Réglage de l'inclinaison de l'écran                   | 28 |
|   | 4.4     | Préparer l'alimentation d'étiquettes (en option)      | 28 |
|   | 4.5     | Installer le bac récepteur pour lettres               | 29 |
|   | 4.6     | Éléments de l'écran et mode de commande               | 30 |
|   | 4.6.1   | L'écran tactile                                       | 30 |
|   | 4.6.2   | Le menu d'affranchissement                            | 32 |
|   | 4.6.3   | Le menu de produit (Calcul Produit)                   | 33 |
|   | 4.6.4   | Le menu                                               | 34 |
|   | 4.6.5   | Listes de sélection                                   | 35 |
|   | 4.6.6   | Menus de configuration                                | 35 |
|   | 4.6.7   | Fenêtre pop-up                                        | 36 |
|   | 4.6.8   | Procédures (assistants)                               | 37 |
|   | 4.7     | Test d'impression                                     | 38 |
| n | nexe    |                                                       |    |

#### Α

| Caractéristiques techniques                            | 41 |
|--------------------------------------------------------|----|
| Déclaration de conformité                              | 46 |
| Licence                                                | 47 |
| Déclaration de sécurité pour l'utilisation des données | 49 |
| Modem USB externe (en option)                          | 49 |
| Service après-vente / Garantie                         | 51 |

#### 1 Consignes de sécurité

La PostBase est une machine à affranchir électronique avec technologie d'impression à jet d'encre pour l'affranchissement du courrier. La PostBase est conforme aux dispositions de sécurité applicables pour les équipements de communication dans un environnement de bureau.

Veuillez observer les remarques suivantes pour votre propre sécurité :

#### Pour éviter les dangers électriques

- Raccordez le système à affranchir PostBase uniquement à une prise de courant de sécurité mise à la terre. Assurez-vous que la prise secteur correspond bien à la tension indiquée sur les plaques signalétiques.
- Veillez à ce que la prise de courant permettant de brancher le système à affranchir PostBase se trouve à proximité de ce dernier et soit toujours facilement accessible.
- En cas de danger, débranchez immédiatement la fiche secteur du système à affranchir PostBase de la prise de courant. Contactez le service après-vente.
- Veillez à ce qu'aucun corps étranger ne s'infiltre dans le système à affranchir PostBase.
- Manipulez les liquides seulement avec beaucoup de prudence.
- Lorsque vous faites l'appoint de liquide de collage, veillez à ce qu'aucune pièce sous tension ne se mouille.
- Débranchez la fiche secteur du système à affranchir PostBase avant de le nettoyer.

#### Pour éviter les dangers mécaniques

- Veillez à ce que les longs cheveux, les doigts, les vêtements larges, les cravates, les écharpes, les bijoux et autres objets similaires soient tenus à l'écart des pièces de la machine en mouvement.
- Ne démontez aucune partie du boîtier.
- Ne supprimez aucun dispositif de sécurité et de protection. Ne les rendez pas inefficaces et ne les mettez pas hors service.

#### Accessoires et consommables

- Nous recommandons d'utiliser uniquement des accessoires FP et pièces originales FP agréés. Le fabricant FP en a constaté la fiabilité, la sécurité et l'aptitude. Le fabricant FP ne peut évaluer les produits qu'il n'a pas agréés, malgré une observation continue du marché, et décline par conséquent toute responsabilité en ce qui les concerne.
- Utilisez exclusivement les câbles fournis ou agréés par Francotyp-Postalia. Veillez à ce que les câbles ne soient pas endommagés.
- Avaler l'encre peut nuire à la santé. Évitez que l'encre entre en contact avec les yeux. Assurez-vous que les cartouches d'encre soient toujours hors de portée des enfants. Vous trouverez d'autres consignes pour l'utilisation dans l'emballage des cartouches d'encre.
- Nous vous recommandons d'utiliser uniquement les batteries fournies par Francotyp-Postalia. Le fabricant FP en a constaté la fiabilité, la sécurité et l'aptitude. Veuillez respecter les consignes pour l'utilisation et l'élimination correctes fournies avec les batteries.

#### Consignes de sécurité générales

- Procédez à l'installation et la première mise en service du système à affranchir PostBase conformément aux instructions données.
- Ne pas utiliser les accessoires comme le plateau balance, le bac d'étiquettes, l'afficheur, le tiroir, ... comme 'poignée' pour transporter la machine. Au mieux, saisissez les différents composants sur le côté au-dessous du boîtier, dans les évidements prévus à cet effet, pour les transporter.
- Si le système à affranchir se trouvait auparavant dans un environnement froid (c'est-à-dire à une température inférieure à 10°C / 50°F) : Déballez le système à affranchir et attendez au moins deux heures avant de raccorder le système à affranchir PostBase et le mettre en service. Le système à affranchir PostBase a besoin de ce temps pour s'adapter aux conditions ambiantes. L'humidité qui a éventuellement pu se produire est évacuée.
- L'alimentation automatique PostBase est destinée à l'utilisation avec la machine à affranchir PostBase. L'utilisation de l'alimentation automatique sans la machine à affranchir PostBase n'est pas possible.
- Veillez à ce que les travaux de maintenance et de réparation soient exécutés uniquement par un personnel spécialisé dûment agréé par Francotyp-Postalia. Dans le cas contraire, la garantie pourra ne pas s'appliquer.
- Remarque : Lorsque vous placez une lettre, le transport de cette dernière démarre automatiquement après une courte période d'attente. Ne vous effrayez pas.

#### 2 Système à affranchir PostBase – Bref portrait

#### 2.1 Machine à affranchir PostBase – Vue d'ensemble

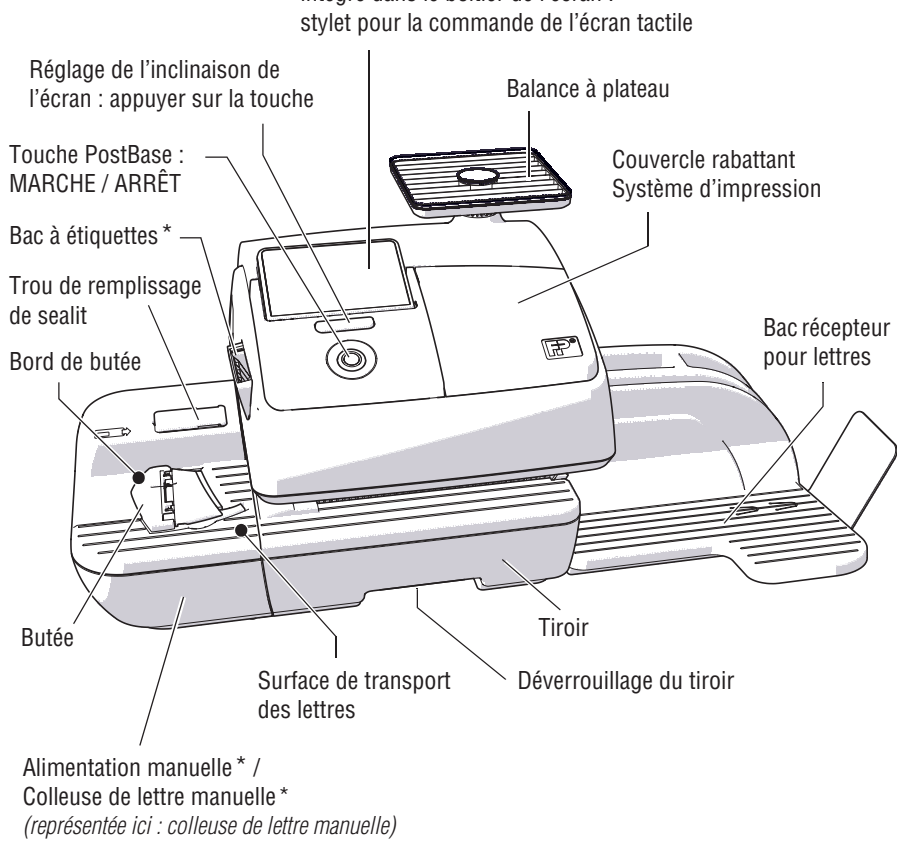

Afficheur / Écran tactile *(pivotant),* intégré dans le boîtier de l'écran : stylet pour la commande de l'écran tactile

\* en option / pas toutes les variantes du produit

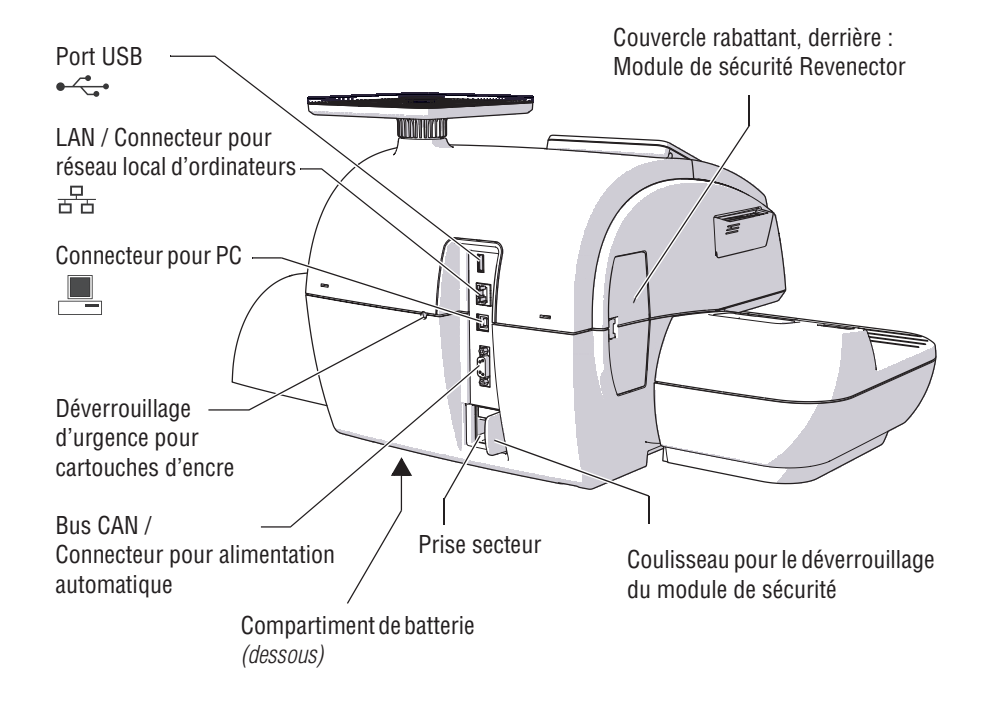

#### Machine à affranchir - Vue arrière

# **2.2** Alimentation automatique – Vue d'ensemble *(en option)*

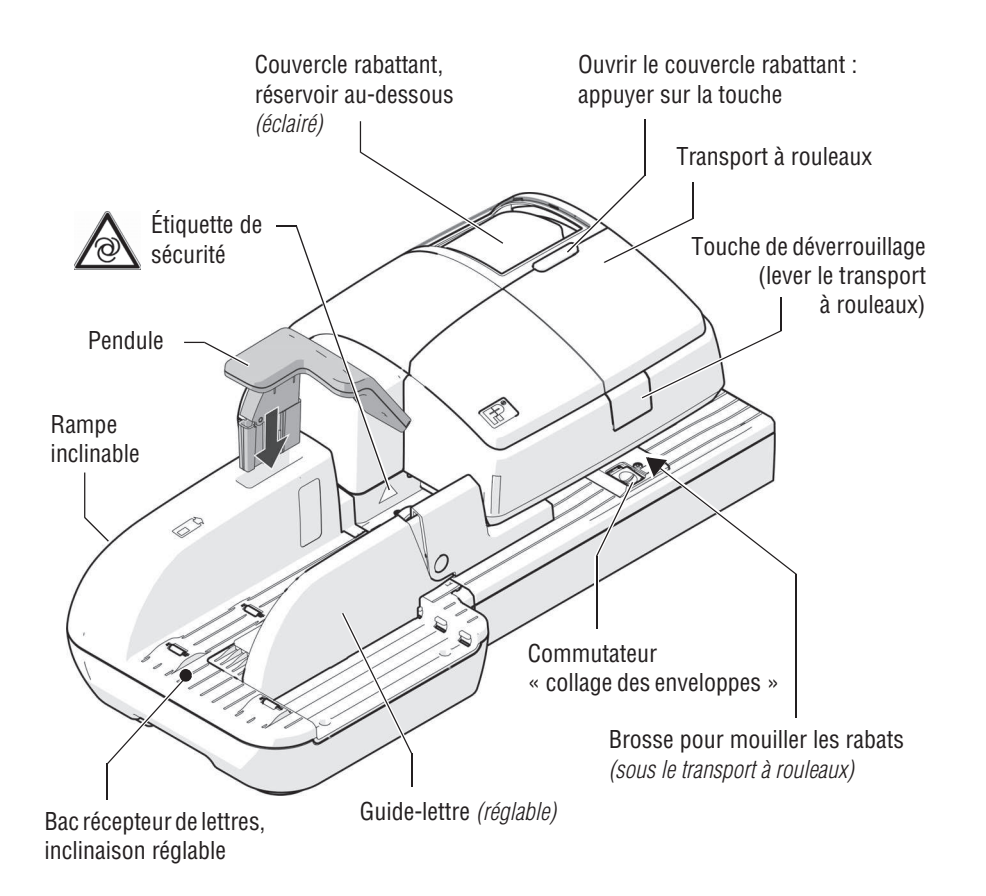

# Fiche-bouchon (enfichée dès usine) Prise secteur Bus CAN / Connecteur machine à affranchir Cuve avec éponge

#### Alimentation automatique - Vue arrière

(Vue sans pendule)

#### 2.3 Informations utiles sur la PostBase

La PostBase est un système à affranchir électronique avec écran tactile et technologie d'impression Inkjet (impression à jet d'encre).

*Construction modulaire* Le système à affranchir en version de base se compose de la machine à affranchir PostBase avec balance intégrée, alimentation manuelle et bac récepteur pour lettres.

Cette version de base peut être complétée avec des composants disponibles en option.

| Affranchissement                        | Pour l'affranchissement, vous devez juste déposer la lettre face à imprimer au dessus ; la PostBase saisit la lettre, l'affranchit et éjecte l'envoi prêt à expédier vers la droite.                                                                                                    |
|-----------------------------------------|----------------------------------------------------------------------------------------------------|
|                                         | On peut affranchir des envois composés de matériau<br>absorbant l'encre – de la carte postale jusqu'aux lettres<br>au format ISO B4 et une épaisseur de 10 mm (0.4") –<br>ainsi que des étiquettes d'affranchissement spéciales à<br>coller sur l'envoi.                                                                                                    |
| La lettre comme support<br>publicitaire | Outre l'affranchissement postal, vous pouvez imprimer<br>de la publicité de votre choix et des messages texte<br>directement sur l'envoi <i>(si disponible pour votre pays)</i> .                                                                                                    |
| Chargement du port                      | Vous pouvez charger du port du centre de données dans la machine à affranchir – rapidement, confortable-<br>ment et, si nécessaire, 24 heures sur 24 <i>(si disponible pour votre pays).</i>                                                                                                    |
| Flexible et actuel                      | Avec le système à affranchir PostBase, vous pouvez<br>être sûr de toujours travailler conformément aux pres-<br>criptions tarifaires en vigueur de la Poste. Qu'il s'agisse<br>de nouveaux tarifs postaux ou de nouveaux logos, les<br>données actuelles sont téléchargées directement du<br>centre de données dans votre système à affranchir.                                         |
| Contrôle d'accès                        | Le système à affranchir PostBase peut être protégé à<br>l'aide d'un code PIN contre toute utilisation intempes-<br>tive.                                                                                                    |
| Fonctions supplémentaires               | Le système à affranchir PostBase offre une série de<br>fonctions supplémentaires confortables. Entre autres :<br>– La <b>balance</b> compacte intégrée dans le boîtier de la<br>machine à affranchir détermine rapidement et fiable-<br>ment le poids des lettres et petits colis. Le poids déter-<br>miné est directement pris en compte pour le calcul du<br>tarif du produit postal. |
|                                         | <ul> <li>Fonction Mémoire pour les produits fréquemment<br/>utilisés de la Poste.</li> </ul>                                                                                                    |
|                                         | <ul> <li>Fonction Comptes (centre de coûts) pour la saisie et<br/>l'exploitation des frais de port en fonction du centre de<br/>coûts correspondant.</li> </ul>                                                                                                    |

Fonctions supplémentaires (suite)

- Impression de liste pour les états de registre et le rapport de chargement.
- Décalage d'empreinte réglable pour le déplacement latéral de la position de l'empreinte d'affranchissement sur l'enveloppe (pas disponible dans tous les pays).
- Options Options disponibles pour compléter votre PostBase :
  - Alimentation d'étiquettes pour imprimer des étiquettes d'affranchissement autocollantes, p. ex. pour des envois larges/épais qui ne sont pas appropriés pour l'impression à jet d'encre.
  - Colleuse de lettre. La lettre ouverte est conduite manuellement à travers le dispositif de mouillage. Lors de l'affranchissement avec la PostBase, le rabat humecté sera collé sur l'enveloppe (pas disponible dans tous les pays).
  - La pesée différentielle est un mode de pesage spécial de la balance permettant de peser et affranchir en moins de temps des quantités élevées d'envois similaires.
  - Alimentation automatique avec colleuse (Feeder).
     Les lettres sont séparées de la pile, éventuellement collées et transportées vers la machine à affranchir.
  - Commande de la PostBase via logiciel pour PC.
     FP offre des logiciels pour la commande et l'administration de la machine à affranchir à l'aide d'un PC, par exemple Navigator (pas disponible dans tous les pays).

#### 3 Mise en place et mise en service

#### Étape 1 : Déballer et vérifier le contenu de l'emballage

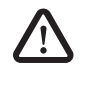

**Avertissement !** N'utilisez en aucun cas la PostBase si des pièces ont été endommagées ou manquent. Veuillez vous adresser au service après-vente de Francotyp-Postalia.

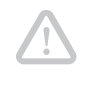

**Attention !** Exécutez les différentes étapes exactement dans l'ordre indiqué. Pour le mieux, tenez également le guide d'installation PostBase (dépliant) à portée de main.

- Déballage des cartons.
- Vérifier si le contenu de l'emballage est complet et s'il est en parfait état.

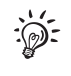

Veuillez bien conserver l'emballage. Utilisez-le plus tard, si vous souhaitez transporter la PostBase ou l'expédier au service après-vente.

#### Contenu de l'emballage

- Machine à affranchir PostBase
- Alimentation manuelle
- (pas toutes les variantes du produit)
- Bac récepteur pour lettres avec butée
- Plateau de la balance (modèle suivant commande)
- Câble secteur
- Câble USB
- Câble Ethernet
- Kit de cartouches
- Étiquettes d'affranchissement
- Guide d'utilisation « Premières étapes »
- Guide d'installation (dépliant).

Mise en place et mise en service | 13

## En option, uniquement si commandée spécialement

- Colleuse de lettre
- Modem USB externe, y compris câble modem (pas disponible dans tous les pays)
- Alimentation automatique y compris rampe inclinable, pendule, câble secteur, fiche de terminaison, « sealit », porte-éponge de remplacement avec éponge
- sealit (liquide de collage).

#### Étape 2 : Mise en place de la PostBase

**Attention !** Si la PostBase se trouvait auparavant dans un environnement froid (c'est-à-dire à une température inférieure à 10°C / 50°F) : Déballez le système à affranchir et attendez au moins 2 heures avant de raccorder la PostBase. La PostBase a besoin de ce temps pour s'adapter aux conditions ambiantes.

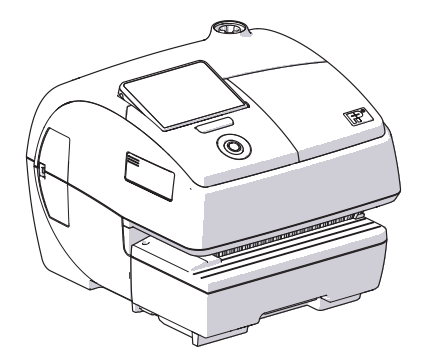

- Choisir un emplacement qui satisfait aux conditions ambiantes suivantes :
  - Température ambiante : 15 °C à 35 °C (59 °F à 95 °F)
  - Éviter toute exposition directe au soleil
  - Prise de secteur à proximité immédiate
- Raccord de réseau avec accès à Internet
  - ои

prise téléphone pour le raccordement du modem à proximité immédiate (pas disponible dans tous les pays).

• Placer la PostBase sur un support stable, plan, peu vibrant et horizontal.

Attention ! Mettre en place et raccorder l'alimentation automatique seulement à l'étape 6. Avant cela, la PostBase doit avoir été complètement installée. Si ce n'est pas le cas, l'alimentation automatique ne sera pas détectée par la PostBase. Le système à affranchir ne fonctionnera pas.

#### PostBase avec alimentation manuelle

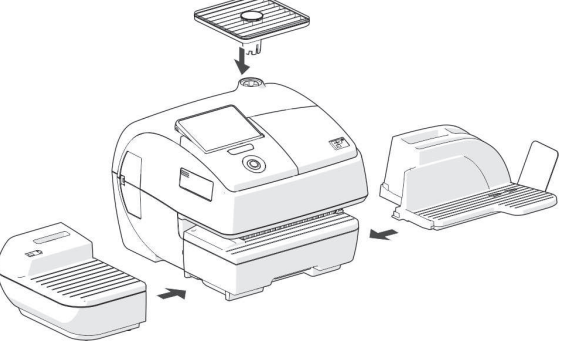

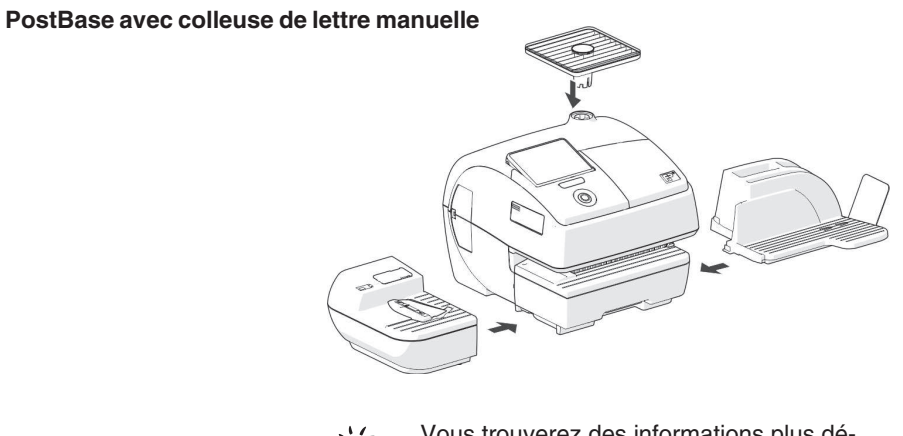

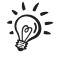

Vous trouverez des informations plus détaillées sur le montage à la page suivante.

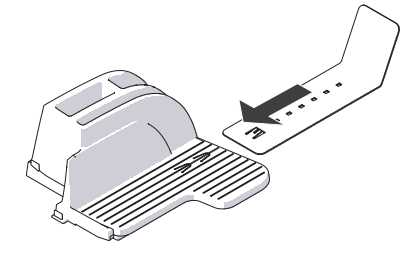

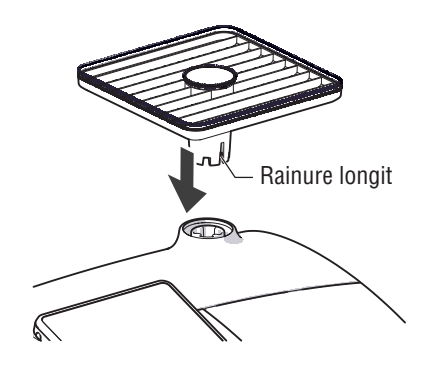

#### Bac récepteur pour lettres : Installer la butée

• Installer la butée sur le récepteur : faire glisser la butée dans les guides sur la face inférieure du bac récepteur pour lettres.

#### Installer le plateau de la balance

- Tenir le plateau de la balance de manière à ce que la rainure longitudinale au pied du plateau de la balance soit orientée vers l'avant.
- Poser le plateau de la balance par le haut sur le manchon de la balance. La rainure longitudinale au pied du plateau de la balance doit alors glisser dans le guide du manchon de la balance.
- Appuyer légèrement par le haut avec le plat de la main sur le plateau de la balance.

## Installer le bac récepteur pour lettres et le module d'alimentation

- Placer chaque module à côté de la machine à affranchir (voir les vues d'ensemble à la page précédente).
- Lever légèrement la machine à affranchir sur le côté où vous voulez installer le module. Le boîtier comporte des fentes sur le côté inférieur pour la fixation des pièces rapportées.
- Faire glisser chaque module au-dessous de la machine à affranchir de manière à ce que les ergots prennent dans les fentes.
- Déposer la machine à affranchir avec précaution.

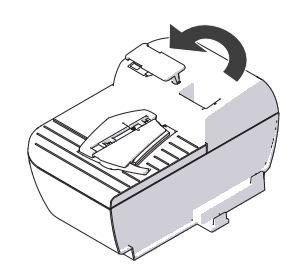

## Remplir la colleuse de lettre de liquide de collage

• Basculer le couvercle du trou de remplissage sur le côté.

- Faire l'appoint de liquide de collage « sealit » dans la colleuse de lettre.
- Contrôler le niveau de remplissage. La colleuse de lettre devrait être remplie environ jusqu'au repère « max ».

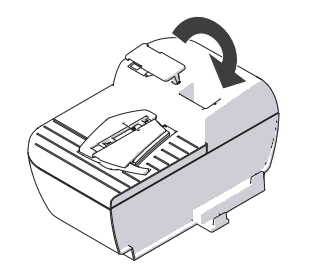

- Refermer le trou de remplissage avec le couvercle.
- Si nécessaire : Essuyer la colleuse de lettre à l'extérieur.

#### Étape 3 : Raccorder la PostBase

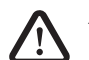

**Avertissement !** Utilisez exclusivement les câbles fournis ou agréés par Francotyp-Postalia. Veillez à ce que les câbles ne soient pas endommagés.

Branchez la PostBase uniquement à une prise de courant comportant une protection mise à la terre. Assurez-vous que la prise secteur correspond bien à la tension indiquée sur les plaques signalétiques.

*Veillez à ce que la prise de courant pour le branchement de la PostBase se trouve à proximité de cette dernière et soit toujours facilement accessible.* 

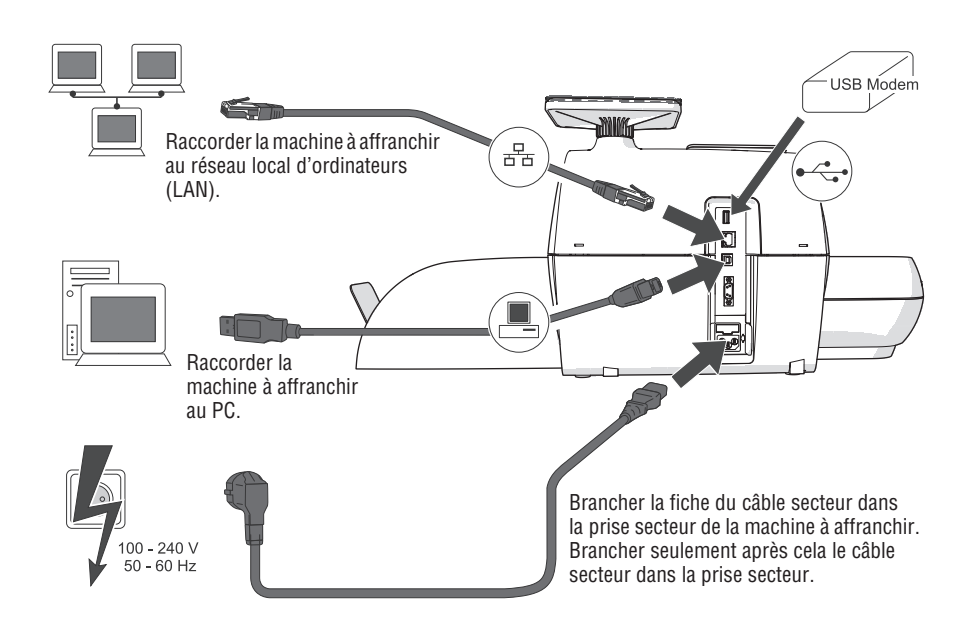

#### Étape 4 : Installer la PostBase

Touche PostBase

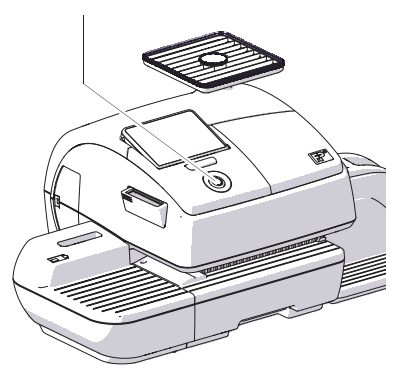

• Mise en marche de la PostBase : appuyer sur la touche PostBase.

L'éclairage de la touche et de l'écran sont alors activés. La PostBase procède à un auto-diagnostic et lance la routine d'installation.

| Dansk                                |   |             |
|--------------------------------------|---|-------------|
| Deutsch                              |   |             |
| English                              |   |             |
| Français                             |   |             |
| Italiano                             | - | Sauvegarder |
| Merci de sélectionner<br>une langue. |   | X Annuler   |

 Veuillez observer les instructions données sur l'écran.

La PostBase vous conduit étape par étape à travers la routine d'installation :

- Sélectionner la langue
- Programmer les données de connexion
- Saisir le code PIN Repository (R-PIN)
- Mise à jour du logiciel
- Installer les cartouches
- Charger du port / Connexion au serveur.

L'installation est terminée avec succès.

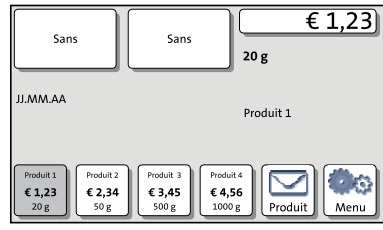

Pour de plus amples informations sur la manipulation de l'écran tactile et pour une vue d'ensemble des éléments de commande, veuillez vous reporter au Chapitre 4.6.

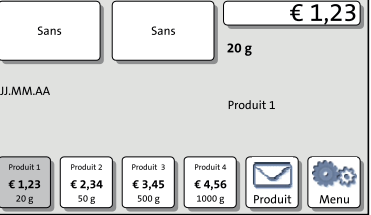

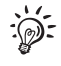

#### Étape 5 : Configurer la PostBase

Vous pouvez maintenant procéder aux autres réglages du système. Veuillez vous reporter à cet effet au Chapitre « Réglages supplémentaires & Infos système » dans le manuel de référence.

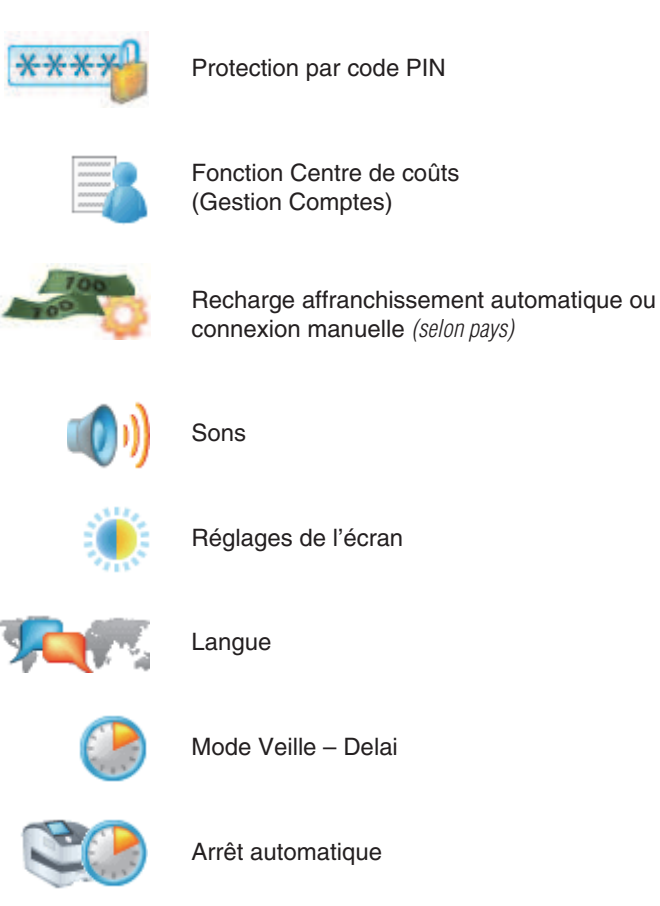

#### Étape 6 : Installer l'alimentation automatique (en option)

**Attention !** Mettre en place et raccorder l'alimentation automatique seulement après que la PostBase a été complètement installée. Dans le cas contraire, l'alimentation automatique ne sera pas détectée par la PostBase. Le système à affranchir ne fonctionnera pas.

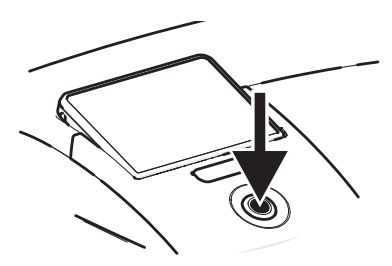

• Arrêter la machine à affranchir. A cet effet, appuyer sur la touche PostBase pendant trois secondes.

Mise en place de l'alimentation automatique

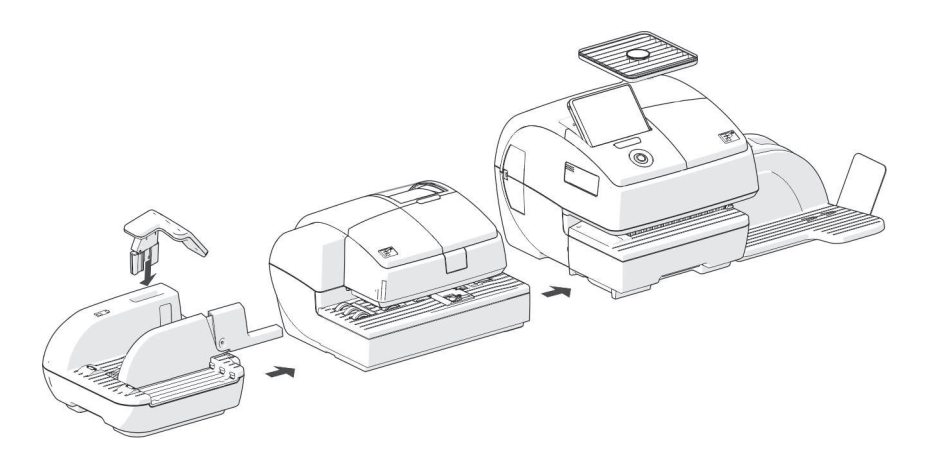

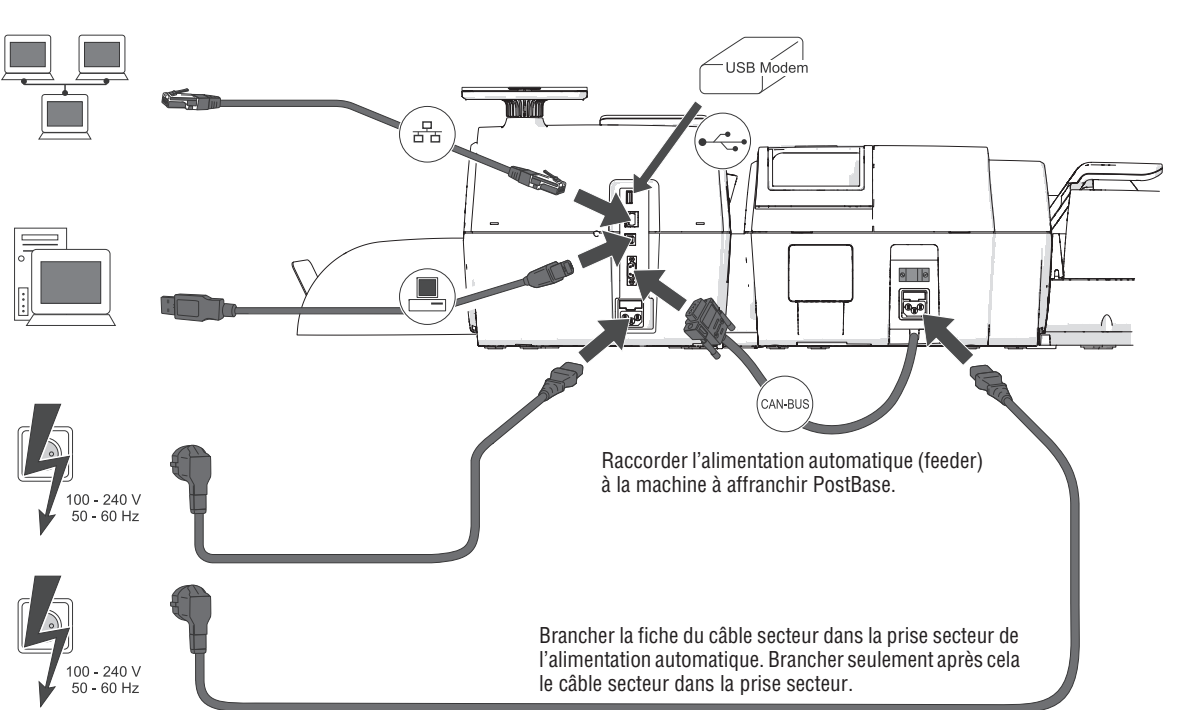

# Raccorder l'alimentation automatique

#### Remplir le réservoir de liquide de collage

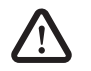

Avertissement ! Manipulez les liquides seulement avec beaucoup de prudence. Lorsque vous remplissez le réservoir, veillez à ce qu'aucune pièce sous tension ne se mouille. Si cela devait arriver : Débranchez immédiatement la fiche secteur. Faites vérifier le système à affranchir PostBase par le service après-vente avant de le remettre en service.

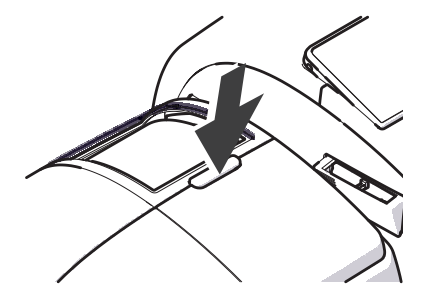

• Ouvrir le couvercle rabattant en appuyant sur la touche de déblocage.

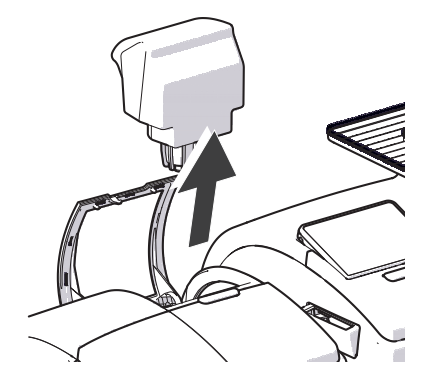

• Sortir le réservoir d'eau du boîtier et le poser dans un endroit sans danger.

#### Mise en place et mise en service | 23

• Dévisser le bouchon du réservoir.

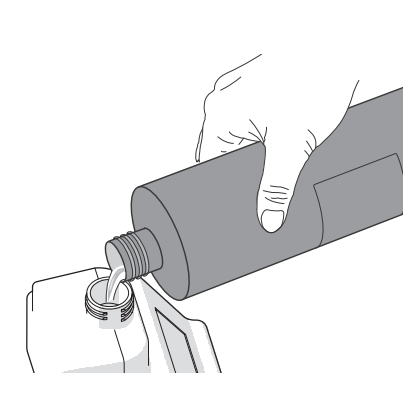

• Remplir le réservoir de liquide de collage « sealit ».

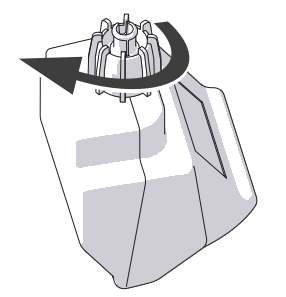

- Replacer le bouchon du réservoir d'eau et le visser à fond.
- Tourner le réservoir dans un environnement sans danger (p. ex. au-dessus d'un lavabo), afin de vérifier que le bouchon est bien étanche.

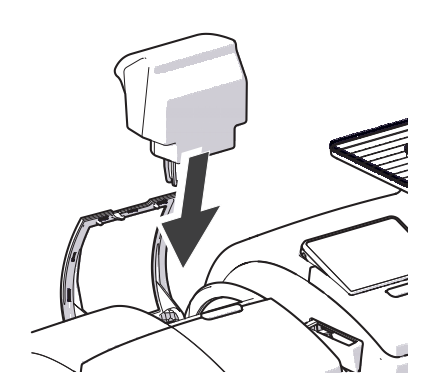

• Placer le réservoir dans le boîtier avec le bouchon orienté vers le bas.

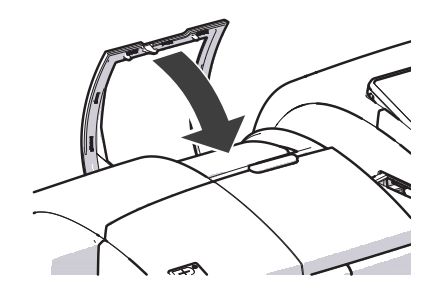

• Fermer le couvercle rabattant.

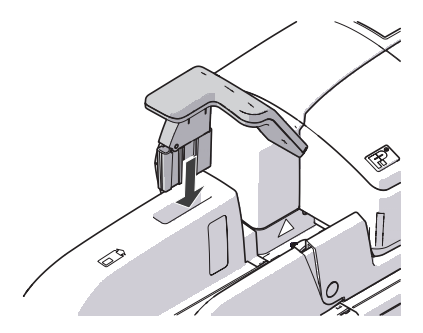

#### Monter la pendule

- Insérer le pied du pendule dans l'attache de la rampe inclinable.
- Appuyer sur le pendule vers le bas jusqu'à ce qu'il s'enclenche.

#### Mise en marche

• Remettre en marche le système à affranchir. A cet effet, appuyer brièvement sur la touche PostBase.

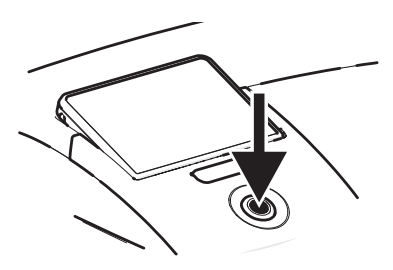

| Sans                        | Sans                                                            | € 1,23)<br>20 g |
|-----------------------------|-----------------------------------------------------------------|-----------------|
| JJ.MM.AA                    |                                                                 | Produit 1       |
| Produit 1<br>€ 1,23<br>20 g | uit 2<br><b>34</b><br>g Produit 3<br>€ 3,45<br>500 g Eti<br>Ali | q./<br>Produit  |

Après le redémarrage, le système à affranchir PostBase avec alimentation automatique est prêt à fonctionner.

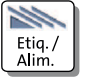

A l'aide de la touche ETIQUETTES / ALIMENTEUR, vous pouvez sélectionner la fonction « Traitement par lots ».

#### 4 Les premiers rudiments de l'utilisation

Le présent chapitre vous familiarise avec les fonctions de base du système à affranchir PostBase et l'utilisation du menu de commande.

#### 4.1 Mise en marche / Arrêt de la PostBase

Le système à affranchir PostBase peut rester raccordé au secteur en permanence et, ainsi, elle est toujours rapidement disponible. Vous pouvez utiliser la touche PostBase pour mettre en marche / arrêter le système à affranchir.

Mise en marche

• Appuyer sur la touche PostBase.

L'éclairage de la touche et de l'écran sont alors activés. La PostBase procède à un auto-diagnostic et affiche le menu d'affranchissement.

En fonction du réglage, le nom d'utilisateur et le code PIN sont requis en guise de contrôle d'accès.

#### Arrêt

 Vous pouvez à tout moment appuyer sur la touche PostBase pendant trois secondes pour arrêter le système à affranchir.

La PostBase exécute éventuellement les opérations en cours jusqu'à la fin, puis s'arrête. L'éclairage de la touche et de l'écran s'éteignent.

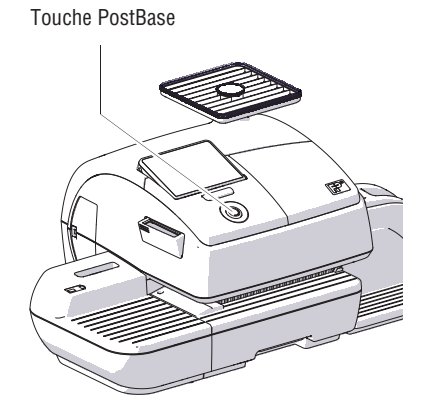

#### Débrancher la PostBase du secteur

Attention ! Veillez à toujours appuyer pendant longtemps sur la touche PostBase pour arrêter le système à affranchir PostBase avant de le débrancher du secteur. Ne débranchez en aucun cas simplement la fiche secteur et veillez à ne pas interrompre d'une autre manière l'alimentation en courant avant que le système d'impression se soit déplacé à la position « arrêt ». Ce n'est qu'en procédant ainsi que vous pouvez éviter le dessèchement des cartouches et assurer une constante et bonne qualité d'impression.

- Appuyer sur la touche PostBase pendant trois secondes pour arrêter le système à affranchir.
- Débrancher la fiche secteur de la prise de secteur.

#### 4.2 Position de repos (veille)

Si vous n'utilisez pas le système à affranchir PostBase pendant une durée prolongée, il se met automatiquement en position de repos (veille).

A la position de repos, l'écran est foncé et la touche PostBase éclairée. La fonction de commande tactile n'est pas active.

Appuyer brièvement sur la touche PostBase pour « réveiller » la PostBase.

#### 4.3 Réglage de l'inclinaison de l'écran

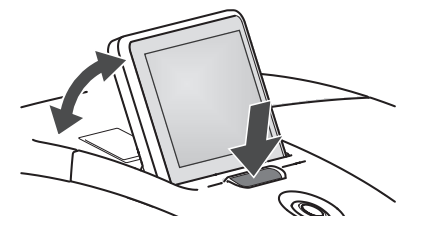

- Appuyer sur la touche se trouvant devant l'écran et mettre l'écran à la position souhaitée. Le mécanisme d'ajustage a plusieurs positions.
- Relâcher la touche.

#### **4.4 Préparer l'alimentation d'étiquettes** (en option)

**Attention !** Nous vous recommandons d'utiliser uniquement des étiquettes d'affranchissement agréées par Francotyp-Postalia. Le fabricant FP en a constaté la fiabilité, la sécurité et l'aptitude. Le fabricant FP ne peut évaluer les produits qu'il n'a pas agréés, malgré une observation continue du marché, et décline par conséquent toute responsabilité en ce qui les concerne.

*Ce n'est qu'ainsi que nous pouvons vous assurer un traitement correct des étiquettes.* 

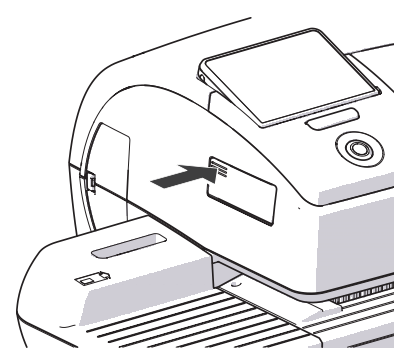

#### Rabattre / déplier le bac à étiquettes

Procéder comme suit pour rabattre ou déplier le bac à étiquettes :

• Appuyer sur la surface cannelée jusqu'à ce qu'un clic soit audible, puis la relâcher.

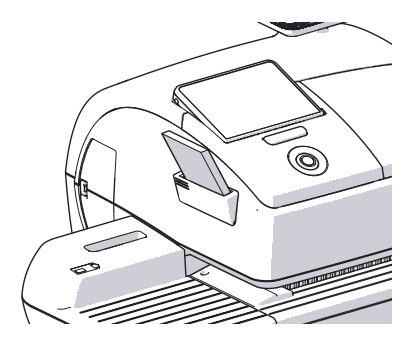

#### Placer les étiquettes

- Enlever la bande du paquet d'étiquettes.
- Introduire le paquet complet (50 étiquettes) dans le bac à étiquettes :
  - Le côté imprimable de l'étiquette doit être tourné vers la droite.
  - Insérer le paquet d'étiquettes jusqu'à la butée dans le sens de la flèche imprimée.

#### 4.5 Installer le bac récepteur pour lettres

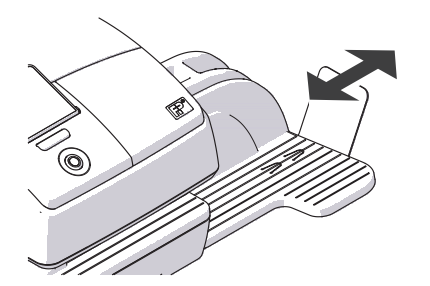

• Le bac récepteur pour lettres peut être adapté aux divers formats d'enveloppes en décalant la butée (jusqu'à ISO B4 au maximum). La butée comporte plusieurs positions pour les formats les plus usuels.

#### 4.6 Éléments de l'écran et mode de commande

Le présent chapitre présente l'interface utilisateur du système à affranchir PostBase. Vous y apprenez comment manipuler l'écran tactile, les éléments de l'écran et les différents menus, fenêtres et icônes.

#### 4.6.1 L'écran tactile

Lorsque l'écran est éclairé, l'écran tactile est actif. La commande de l'écran tactile se fait simplement par contact des éléments de l'écran avec le doigt.

sé.

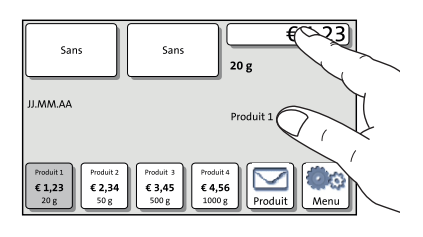

#### Mode de commande général

Vous effleurez brièvement l'élément souhaité sur l'écran avec le doigt. La PostBase exécute l'action correspondante.

Si des barres de défilement sont disponibles,

utiliser les touches fléchées pour défiler dans

la liste. Vous pouvez également faire défiler

le curseur avec le doigt et le déplacer. Lors-

que vous le relâchez, le réglage est actuali-

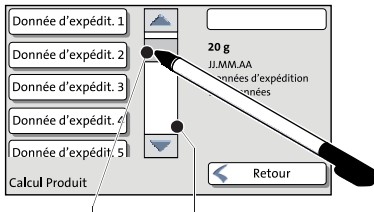

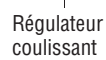

Barre de défilement

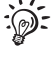

Au lieu du doigt, vous pouvez également utiliser le stylet fourni. Vous trouverez le stylet dans un support à l'arrière de l'écran.

Les premiers rudiments de l'utilisation | 31

Boutons

Les boutons se distinguent du fond de l'écran par un ombrage. En fonction de la fonction affectée, ils peuvent prendre différents états :

Le bouton peut être effleuré / est actif.

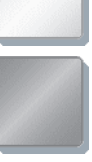

Le bouton est sélectionné / passif.

Confirmation : Le bouton est en train d'être effleuré.

Le bouton est désactivé / ne peut pas être effleuré.

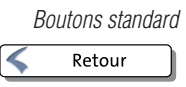

La notion « boutons standard » fait référence aux boutons SAUVEGARDER, ANNULER, RETOUR et SUIVANT.

L'inscription peut varier en fonction de la fonction affectée. Le bouton ANNULER / RETOUR se trouve (si disponible) toujours en bas à droite dans la fenêtre et vous fait reculer d'une étape / d'un niveau en arrière.

#### 4.6.2 Le menu d'affranchissement

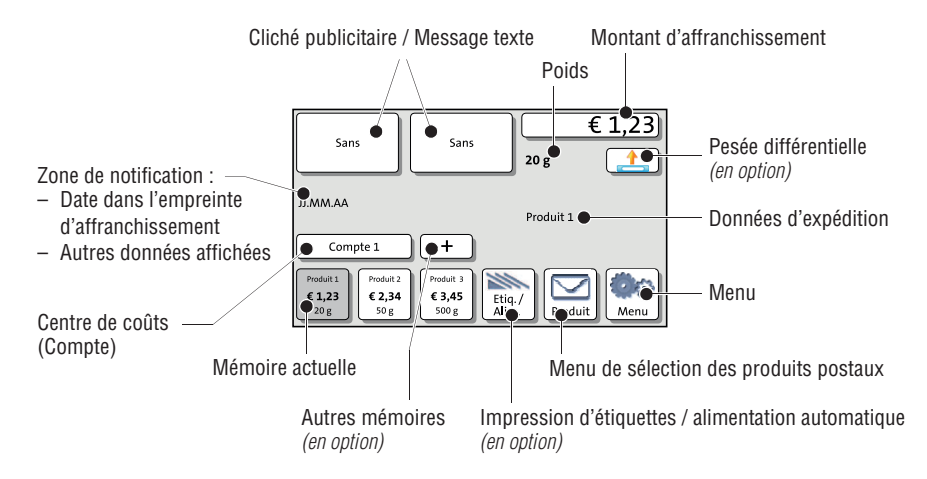

Le menu d'affranchissement est affiché après la mise en marche de la machine et une fois la routine de démarrage a été terminée avec succès. Il montre les réglages actuels pour l'affranchissement.

Le montant d'affranchissement n'apparaît que si toutes les données nécessaires pour le produit sont sélectionnées (destination, type, etc ...) et le poids programmé est supérieur à 0 g.

#### Dans le menu d'affranchissement

- vous avez accès à tous les réglages concernant l'empreinte d'affranchissement
- vous affranchissez vos envois
- vous pouvez peser vos envois
- vous pouvez ouvrir le menu
- tous les réglages actuels sont affichés.

#### Mode de commande

Effleurez le bouton pour sélectionner une fonction ou un réglage.

En fonction de la fonction sélectionnée, la PostBase ouvre alors une liste de sélection, un menu de réglage ou un menu offrant d'autres possibilités de sélection. Les différents types de menu et de fenêtres et leur mode de commande respectif sont décrits plus amplement aux chapitres suivants.

#### 4.6.3 Le menu de produit (Calcul Produit)

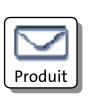

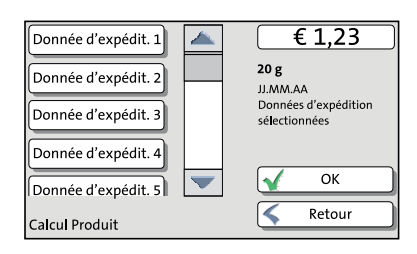

#### Sélectionner le menu de produit

Utilisez le bouton PRODUIT pour ouvrir le menu de produit (sélection des produits postaux) dans lequel vous sélectionnez le produit pour l'empreinte d'affranchissement.

Le menu de produit montre à gauche sur l'écran les données d'expédition disponibles pour la sélection.

S'il existe plus de quatre options de sélection, défilez dans la liste à l'aide de la barre de défilement.

Le menu de produit montre à droite sur l'écran les réglages actuels :

- Le montant d'affranchissement
- Le poids
- La date
- Les données d'expédition sélectionnés.

Le montant d'affranchissement n'apparaît et la touche OK n'est disponible que si toutes les données d'expédition nécessaires sont réglées et le poids indiqué est supérieur à 0 g.

#### Données d'expédition

| Dor née d'expédit. 1 | <b>▲</b> ( | € 1,23                               |
|----------------------|------------|--------------------------------------|
| Donnée d'expédit. 2  |            | . <b>0 g</b><br>J.MM.AA              |
| Donnée d'expédit. 3  | 5          | onnées d'expédition<br>sélectionnées |
| Donnée d'expédit. 4  |            |                                      |
| Donnée d'expédit. 5  |            | 🖌 ок 🍋                               |
| Calcul Produit       | [          | < Retour                             |

Réglage actuel

Autres données d'expédition : défiler avec la barre de défilement

> Valider le réglage actuel + retourner au menu d'affranchissement

#### Sélectionner les données d'expédition

Effleurer les boutons correspondants pour sélectionner les données d'expédition. La PostBase vous guide étape par étape pour le calcul de l'affranchissement.

Avec le bouton OK, vous pouvez valider les données d'expédition affichées et retourner au menu d'affranchissement.

#### Désélectionner les données d'expédition

Avec le bouton RETOUR, vous pouvez supprimer pas à pas les données d'expédition configurées.

#### Retourner au menu d'affranchissement

- OK Avec le bouton OK, vous pouvez valider le produit affiché pour l'affranchissement et retourner au menu d'affranchissement.
- RETOUR En effleurant à plusieurs reprises le bouton RETOUR, vous pouvez supprimer pas à pas les données d'expédition de la configuration de produit actuelle. En effleurant de nouveau après avoir désélectionné toutes les données d'expédition, vous annulez la sélection de produit. Dans le menu d'affranchissement, le dernier produit utilisé reste sélectionné.

4.6.4 Le menu

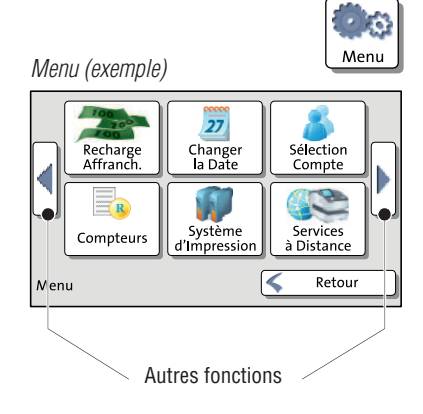

Appuyer sur le bouton MENU pour ouvrir le menu. Ici, vous avez accès aux fonctions de gestion ainsi qu'aux réglages du système et aux fonctions de maintenance et d'entretien.

Utilisez les touches fléchées pour afficher la page dun menu suivante ou précédente.

#### 4.6.5 Listes de sélection

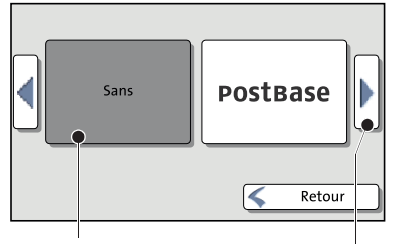

Réglage actuel

Des listes de sélection (p. ex. pour clichés publicitaires, messages texte) vous offrent toutes les options disponibles pour la sélection.

Vous pouvez défiler dans la liste à l'aide des touches fléchées.

Effleurez le bouton correspondant pour sélectionner l'une des options offertes et retourner au menu d'affranchissement.

#### 4.6.6 Menus de configuration

Un menu individuel s'ouvre chaque fois pour la modification et la sélection des réglages. Ils sont disponibles en deux versions : listes et entrée via clavier.

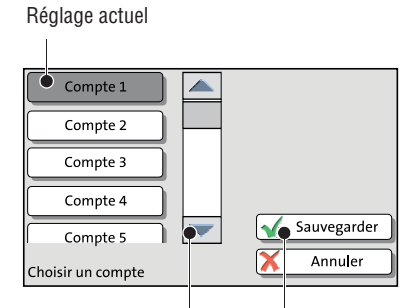

Autres options : défiler avec la barre de défilement

Accepter le réglage actuel

#### Listes

Principe de fonctionnement : La PostBase montre à gauche sur l'écran les réglages disponibles. Le réglage actuel est mis en relief de couleur foncée. S'il existe plus de quatre options de sélection, défilez avec la barre de défilement dans la liste.

Sélectionnez SAUVEGARDER pour accepter le réglage actuel et quitter le menu de configuration.

Sélectionnez ANNULER pour rejeter votre entrée et quitter le menu de configuration.

Pages suivantes : faire défiler avec les touches fléchées

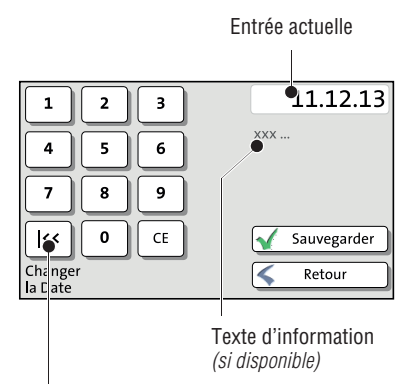

Touche attribuée selon la fonction (ici : retour à la date actuelle)

#### Entrée via clavier

Saisissez les valeurs avec le clavier à gauche sur l'écran. Le champ d'affichage en haut à droite indique votre entrée.

Le clavier est toujours adapté à la situation : En fonction de ce que des valeurs numériques pures ou des chiffres et caractères doivent être saisis, l'inscription des touches change.

La touche située en bas à gauche est, si elle existe, affectée à une fonction particulière adaptée à l'action de commande actuelle, par exemple le changement de la casse (majuscules / minuscules). Le texte d'information vous informe sur les particularités et fait des remarques supplémentaires.

Effacez l'entrée avec CE.

Sélectionnez SAUVEGARDER pour accepter le réglage actuel et quitter le menu de configuration.

Sélectionnez RETOUR pour annuler votre entrée et quitter le menu de configuration.

#### 4.6.7 Fenêtre pop-up

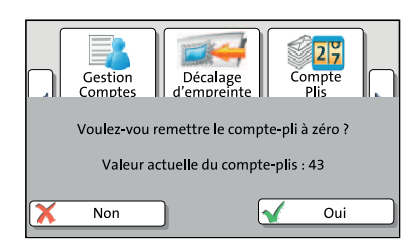

Pour certains réglages, une fenêtre s'ouvre, chevauchant partiellement la fenêtre actuelle (fenêtre pop-up). La fenêtre pop-up vous invite à intervenir. Des messages et lors de l'utilisation d'envois par lot de lettres apparaissent également comme pop-up.

Certains messages pop-up s'effacent automatiquement, c'est-à-dire disparaissent sans votre intervention après un certain temps.

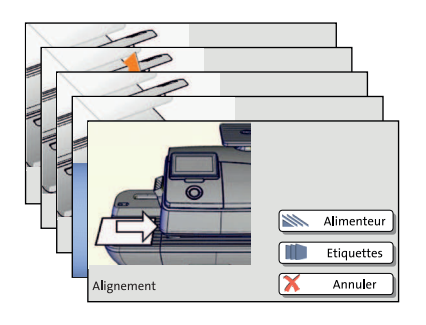

#### 4.6.8 Procédures (assistants)

Pour les réglages importants, par exemple, paramétrer les données de connexion, une animation s'affiche, il s'agit d'une procédure avec laquelle la PostBase vous guide étape par étape à travers toutes les entrées nécessaires. En fonction des besoins, des types de fenêtres différents sont alors utilisés.

Sélectionnez SUIVANT pour accepter le réglage actuel et aller à l'étape suivante.

Sélectionnez RETOUR pour returner à des étapes précédentes.

Si vous sélectionnez RETOUR au début de la procédure, tous les réglages effectués sont rejetés et vous quittez la procédure.

#### 4.7 Test d'impression

Vous pouvez contrôler les réglages pour l'affranchissement et la qualité d'impression au moyen d'un test d'impression.

 $\begin{array}{c} \text{Votre} \\ \underset{\text{personnel}}{\text{votre}} \text{ votre} \\ \text{votre} \\ \text{votre} \\ \text{personnel} \end{array} \\ \begin{array}{c} \text{votre} \\ \text{votre} \\$ 

En fonction des directives postales, les tests d'impression sont identifiés comme tels. Les tests d'impression ne doivent en aucun cas être déposés à la Poste.

#### Configurer un test d'impression

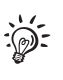

Produit

La réalisation d'un test d'impression peut, en fonction des directives postales concernées, diverger de la procédure à suivre décrite ciaprès. Veuillez vous reporter le cas échéant au supplément national spécifique au guide d'utilisation.

- Ajuster les paramètres souhaités pour l'empreinte d'affranchissement (publicité, message texte, etc.).
- Sélectionner PRODUIT dans le menu d'affranchissement.
- Sélectionner le produit souhaité.

Dès que toutes les données d'expédition nécessaires sont programmées, vous pouvez faire un test d'impression. Vous trouverez l'option TEST D'IMPRESSION à la fin de la liste de services supplémentaires.

• Sélectionner TEST D'IMPRESSION.

La PostBase vous invite à placer une lettre.

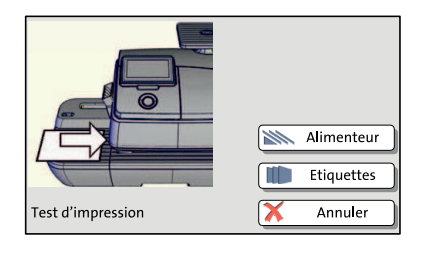

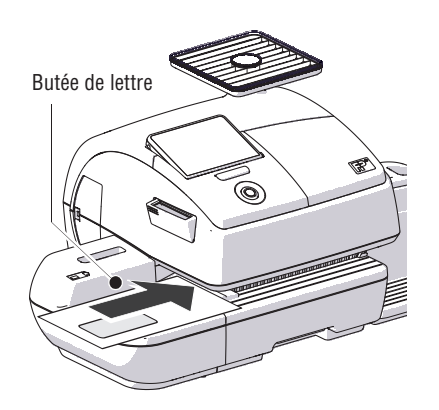

#### Réaliser le test d'impression sur une enveloppe vide

- Placer une enveloppe vide (ou une carte postale) sur l'alimentation manuelle :
  - La face à affranchir vers le haut.
  - Le bord supérieur est aligné sur la butée de lettre.
- Introduire l'enveloppe dans le sens de la flèche.

La PostBase saisit l'enveloppe, réalise le test d'impression et éjecte l'enveloppe vers la droite.

#### Réaliser un test d'impression sur une étiquette d'affranchissement (en option)

 Sélectionner ÉTIQUETTES pour réaliser le test d'impression sur une étiquette d'affranchissement.

La PostBase réalise le test d'impression sur une étiquette et l'éjecte vers la droite.

#### Placer une enveloppe pour test d'impression dans l'alimenteur automatique (en option)

- Placer une enveloppe dans l'alimentation automatique :
  - La face à affranchir vers le haut.
  - Le bord supérieur est aligné sur la butée de lettre.

Ou, si vous avez déjà placé une enveloppe :

• Sélectionner ALIMENTEUR.

La PostBase saisit l'enveloppe, réalise le test d'impression et éjecte l'enveloppe vers la droite.

#### Contrôler la qualité d'impression

Veillez à ce que la PostBase produise toujours des empreintes d'affranchissement propres et bien lisible.

• Contrôler l'image imprimée. Elle ne doit présenter ni décalages, ni flous ni zones vides. Accordez une attention particulière au code matriciel.

| Votre<br>message texte<br>personnel | Votre Publicité | exemples<br>EXEMPLE € 0,00<br>JJ/MM/AAAA |
|-------------------------------------|-----------------|------------------------------------------|
|                                     |                 | Code matriciel                           |

ge texte nel Votre Publicité €0.00 Décalage Si l'image imprimée présente des

Cette image montre une empreinte impeccable (exemple ; impression différente en

fonction de la réglementation postale).

décalages :

€0,00

Zones vides

• Ajuster les cartouches d'encre. Veuillez vous reporter à cet effet au Chapitre « Ajuster les cartouches d'encre » dans le manuel de référence.

Si l'image imprimée présente des flous ou zones vides :

• Nettoyer le système d'impression. Veuillez vous reporter à cet effet au Chapitre « Nettoyer le système d'impression » dans le manuel de référence.

### Caractéristiques techniques

| Dimensions                             |                                                                                                    |  |
|----------------------------------------|----------------------------------------------------------------------------------------------------|--|
| – Longueur                             | <ul> <li>310 mm (12.2") – boîtier</li> <li>146 mm (5.7") – alimentation manuelle / colleuse de lettre</li> <li>385 mm (15.2") – alimentation automatique</li> <li>280 mm (11") – rampe inclinable</li> <li>320 mm / 445 mm (12.6" / 17.5") – bac récepteur pour lettres<br/>min. / max.</li> </ul> |  |
| – Largeur                              | 345 mm (13.6")<br>390 mm (15.4") – <i>avec rampe inclinable</i>                                                                                                    |  |
| – Hauteur                              | 300 mm (11.8") – avec plateau de la balance                                                                                                    |  |
| Poids                                  | 8,9 kg (19.6 lb) – machine à affranchir avec balance<br>0,6 kg (1.3 lb) – alimentation manuelle<br>0,6 kg (1.3 lb) – colleuse de lettre<br>7,3 kg (16.1 lb) – alimentation automatique<br>2,6 kg (5.7 lb) – rampe inclinable<br>0,9 kg (2 lb) – bac récepteur pour lettres                         |  |
| Prise secteur                          |                                                                                                    |  |
| – Machine à affranchir                 | 100 - 240 V / 2,0 A / 50 - 60 Hz                                                                                                    |  |
| – Feeder<br>(alimentation automatique) | 100 - 240 V / 2,0 A / 50 - 60 Hz                                                                                                    |  |
| Puissance absorbée                     |                                                                                                    |  |
| – Machine à affranchir                 | 80 W, Energy Star<br>< 1 W (désactivée)<br>< 7 W (veille)                                                                                                    |  |
| – Feeder<br>(alimentation automatique) | 80 W                                                                                                    |  |
| Batterie                               | 3,6 V / 2 Ah / 20 mA<br>Numéro de commande 90.4701.8004.00                                                                                                    |  |
| Écran                                  | TFT, 480 x 272 pixels, Tactile avec rétroéclairage                                                                                                    |  |
|                                        |                                                                                                    |  |

#### Système d'impression

| <ul> <li>Procédé d'impression</li> </ul>           | Impression à jet d'encre, 2 cartouches d'encre<br>185 mm x 25 mm max. (7.3" x 1") |                                                                                                    |
|----------------------------------------------------|-----------------------------------------------------------------------------------|----------------------------------------------------------------------------------------------------|
| - Zone d'impression                                |                                                                                   |                                                                                                    |
| <ul> <li>Résolution de<br/>l'impression</li> </ul> | ≥ 300 dpi                                                                         |                                                                                                    |
| Performance                                        | En fonction<br>jusqu'à 85 le                                                      | de l'équipement / version du pays :<br>ettres/minute                                                                                   |
|                                                    | (En fonction du<br>d'empreinte, de                                                | i format / contenu de la lettre, de la longueur<br>l'état de la machine et du mode d'utilisation.)                                     |
| Émission de bruit                                  | < 60 dB(A)<br>< 70 dB(A)                                                          | machine à affranchir (seule)<br>machine à affranchir avec alimentation<br>automatique (Feeder)                                         |
| Conditions de service                              | +15 °C à +3<br>Utiliser uniq<br>Ne pas expo<br>soleil<br>Humidité rel             | 5°C (59°F à 95°F)<br>uement dans des locaux fermés<br>oser l'appareil directement aux rayons du<br>lative 15% à 80%, sans condensation |
| Plage de pesage                                    | 3 g à 7 000<br>(en fonction                                                       | g (0.1 oz à 15 lb)<br>de l'équipement)                                                                                                 |

Sous réserve de modifications techniques à court terme.

Annexe - Caractéristiques techniques | 43

#### Cartouches d'encre

| Cartouches d'encre                           | Kit de cartouches FP pour PostBase                                                                                                    |
|----------------------------------------------|----------------------------------------------------------------------------------------------------|
| Conditions d'utilisation<br>et d'entreposage | +15 °C à +35 °C (59 °F à 95 °F)<br>Utiliser uniquement dans des locaux fermés<br>Ne pas exposer l'appareil directement aux rayons du<br>soleil<br>Humidité relative de l'air 20 % à 70 %, sans conden-<br>sation |

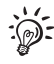

Fiche technique de sécurité pour utilisateur disponible à l'adresse http://www.francotyp.com/en/mail-management/material-safety-data-sheets-msds.html

Sous réserve de modifications techniques à court terme.

#### Spécification pour les envois

| Format<br>(longueur x largeur) | PostBase (machine à affranchir avec alimentation<br>manuelle) :<br>127 mm x 89 mm à 253 mm x 353 mm<br>(5" x 3.5" à 9.96" x 13.89")                                                                            |
|--------------------------------|----------------------------------------------------------------------------------------------------|
|                                | PostBase avec alimentation automatique :<br>152 mm x 101 mm à 253 mm x 353 mm<br>(6" x 4" à 9.96" x 13.89")                                                                                                    |
| Épaisseur                      | Affranchissement, sans utilisation de la fonction de collage : jusqu'à 10 mm (0.4")                                                                                                    |
|                                | Utilisation de la fonction de collage de l'alimentation<br>automatique :<br>jusqu'à 7 mm (0.3")                                                                                                    |
| Matériau                       | Papier absorbant l'encre (approprié pour impression à jet d'encre)                                                                                                    |
|                                | Pas de papier foncé<br>Pas de haute brillance sur le coté à affranchir<br>Pas de matériau à bulles<br>Pas de carton ondulé<br>Pas de papier fortement fibreux sur lequel le code matriciel<br>peut s'oblitérer |
| Étiquettes                     | Étiquettes d'affranchissement autocollantes pour PostBase                                                                                                    |

Sous réserve de modifications techniques à court terme.

# Spécification des enveloppes pour utilisation de la fonction de collage (alimentation automatique)

| Matériau | Les enveloppes doivent être appropriées au collage<br>automatique !<br>Le rabat doit se trouver sur le côté longitudinal de l'enve-<br>loppe. |
|----------|----------------------------------------------------------------------------------------------------|
|          |                                                                                                    |

**Surface de collage** Le collage ne sera suffisant que s'il est effectué sur toute la surface de collage.

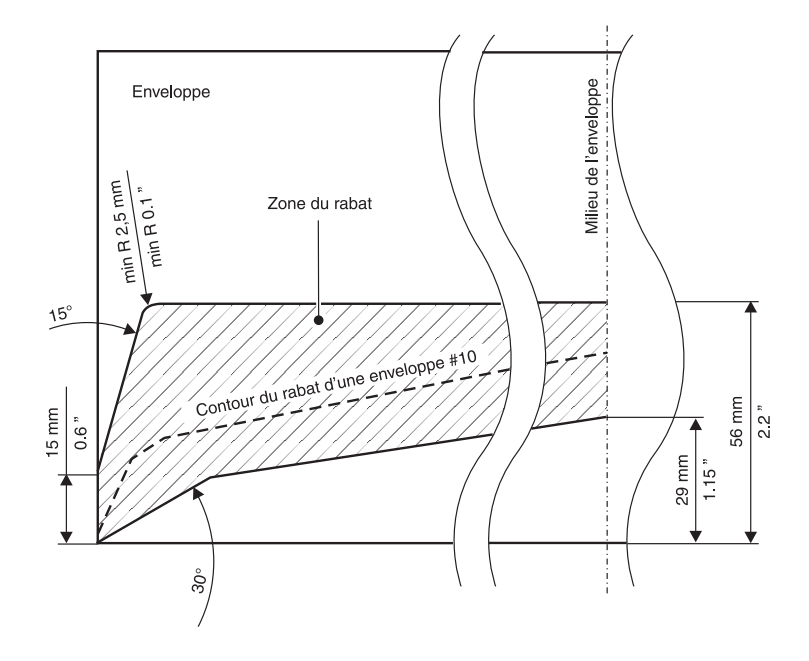

Sous réserve de modifications techniques à court terme.

|                                                 | (conformément à l'annexe III B de la Directive Basse Tension)                                                    |
|-------------------------------------------------|----------------------------------------------------------------------------------------------------|
|                                                 |                                                                                                    |
| Fabricant:                                      | Francotyp-Postalia GmbH                                                                                          |
| Adresse:                                        | Prenzlauer Promenade 28, 13089 Berlin, Allemagne                                                                 |
| déclare par le                                  | présent document que le Système à affranchir                                                                     |
|                                                 | PostBase,                                                                                                    |
|                                                 | PostBase Feeder                                                                                                  |
|                                                 | (Nom, type ou modèle)                                                                                            |
| et à la I<br>Le système est<br>spécifications t | Directive CEM 2004/108/CE.<br>en conformité avec la ou les normes harmonisées suivantes ou autres<br>sechniques: |
|                                                 | IEC 60050 1, 2006 + 41, 2010                                                                                     |
|                                                 | EN 55022: 12 2010 deceo B                                                                                        |
|                                                 | EN 55022. 12.2010, Classe B                                                                                      |
|                                                 | EN 61000-3-2: $2006 + 41: 2009 + 42: 2009$                                                                       |
|                                                 | EN 61000-3-3: 09 2008                                                                                            |
|                                                 |                                                                                                    |
|                                                 |                                                                                                    |
| 24 novembre 2                                   | 2014 i-A- O-A-<br>Hans Szymanski Uwe Hübler                                                                      |

#### Licence

Voici le texte d'octroi de licence original du logiciel Open Source-utilisé.

LICENSE ISSUES The OpenSSL toolkit stays under a dual license, i.e. both the conditions of the OpenSSL License and the original SSLeay license apply to the toolkit. See below for the actual license texts. Actually both licenses are BSD-style Open Source licenses. In case of any license issues related to OpenSSL

please contact openssl-core@openssl.org.

OpenSSL License

- \_\_\_\_\_ \* Copyright (c) 1998-2011 The OpenSSL Project. All rights reserved.
- \* Redistribution and use in source and binary forms, with or without \* modification, are permitted provided that the following conditions \* are met:
- \* 1. Redistributions of source code must retain the above copyright
- notice, this list of conditions and the following disclaimer.
- 2. Redistributions in binary form must reproduce the above copyright notice, this list of conditions and the following disclaimer in the documentation and/or other materials provided with the distribution.
- \* 3. All advertising materials mentioning features or use of this software must display the following acknowledgment: "This product includes software developed by the OpenSSL Project for use in the OpenSSL Toolkit. (http://www.openssl.org/)"
- \* 4. The names "OpenSSL Toolkit" and "OpenSSL Project" must not be used to endorse or promote products derived from this software without prior written permission. For written permission, please contact openssl-core@openssl.org
- \* 5. Products derived from this software may not be called "OpenSSL"
  \* nor may "OpenSSL" appear in their names without prior written
  \* permission of the OpenSSL Project.
- \* 6. Redistributions of any form whatsoever must retain the following acknowledgment:
- "This product includes software developed by the OpenSSL Project for use in the OpenSSL Toolkit (http://www.openssl.org/)"
- THIS SOFTWARE IS PROVIDED BY THE OpenSSL PROJECT ``AS IS ' AND ANY THE
- \* EXPRESSED OR IMPLIED WARRANTIES, INCLUDING, BUT NOT LIMITED TO, TH \* IMPLIED WARRANTIES OF MERCHANTABILITY AND FITNESS FOR A PARTICULAR
- PURPOSE ARE DISCLAIMED. IN NO EVENT SHALL THE OpenSSL PROJECT OR ITS CONTRIBUTORS BE LIABLE FOR ANY DIRECT, INDIRECT, INCIDENTAL,

- \* SPECIAL, EXEMPLARY, OR CONSEQUENTIAL DAMAGES (INCLUDING, BUT \* NOT LIMITED TO, PROCUREMENT OF SUBSTITUTE GOODS OR SERVICES; \* LOSS OF USE, DATA, OR PROFITS; OR BUSINESS INTERRUPTION) \* HOWEVER CAUSED AND ON ANY THEORY OF LIABILITY, WHETHER IN CONTRACT,
- \* STRICT LIABILITY, OR TORT (INCLUDING NEGLIGENCE OR OTHERWISE) \* ARISING IN ANY WAY OUT OF THE USE OF THIS SOFTWARE, EVEN IF ADVISED \* OF THE POSSIBILITY OF SUCH DAMAGE.
- = =

\* This product includes cryptographic software written by Eric Young \* (eay@cryptsoft.com). This product includes software written by Tim \* Hudson (tjh@cryptsoft.com). \*/ Original SSLeay License /\* Copyright (C) 1995-1998 Eric Young (eay@cryptsoft.com) \* All rights reserved. \* This package is an SSL implementation written by Eric Young (eay@cryptsoft.com). \* The implementation was written so as to conform with Netscapes SSL. This library is free for commercial and non-commercial use as long as the following conditions are aheared to. The following conditions the following conditions are aheared to. The following conditions apply to all code found in this distribution, be it the RC4, RSA, lhash, DES, etc., code; not just the SSL code. The SSL documentation included with this distribution is covered by the same copyright terms except that the holder is Tim Hudson (tjh@cryptsoft.com). Copyright remains Eric Young's, and as such any Copyright notices in If this package is used in a product, Eric Young should be given attribution as the author of the parts of the library used. This can be in the form of a textual message at program startup or in documentation (online or textual) provided with the package Redistribution and use in source and binary forms, with or without modification, are permitted provided that the following conditions are met: 1. Redistributions of source code must retain the copyright notice, this list of conditions and the following disclaimer. 2. Redistributions in binary form must reproduce the above copyright notice, this list of conditions and the following disclaimer in the documentation and/or other materials provided with the distribution. All advertising materials mentioning features or use of this software must display the following acknowledgement: "This product includes cryptographic software written by Eric Young (eay@cryptsoft.com)' The word 'cryptographic' can be left out if the rouines from the library being used are not cryptographic related :-). If you include any Windows specific code (or a derivative thereof) from the apps directory (application code) you must include an acknowledgement: "This product includes software written by Tim Hudson (tjh@cryptsoft.com) THIS SOFTWARE IS PROVIDED BY ERIC YOUNG ``AS IS'' AND ANY EXPRESS OR IMPLIED WARRANTIES, INCLUDING, BUT NOT LIMITED TO, THE IMPLIED WARRANTIES OF MERCHANTABILITY AND FITNESS FOR A PARTICULAR PURPOSE ARE DISCLAIMED. IN NO EVENT SHALL THE AUTHOR OR CONTRIBUTORS BE LIABLE FOR ANY DIRECT, INDIRECT, INCIDENTAL, SPECIAL, EXEMPLARY, OR CONSEQUENTIAL DAMAGES (INCLUDING, BUT NOT LIMITED TO, PROCUREMENT OF SUBSTITUTE GOODS DAMAGES (INCLUDING, BOI NOT LIMITED TO, PROCOREMENT OF SUBSTITUTE GOODS OR SERVICES; LOSS OF USE, DATA, OR PROFITS; OR BUSINESS INTERRUPTION) HOWEVER CAUSED AND ON ANY THEORY OF LIABILITY, WHETHER IN CONTRACT, STRICT LIABILITY, OR TORT (INCLUDING NEGLIGENCE OR OTHERWISE) ARISING IN ANY WAY OUT OF THE USE OF THIS SOFTWARE, EVEN IF ADVISED OF THE POSSIBILITY OF SUCH DAMAGE.

The licence and distribution terms for any publically available version or derivative of this code cannot be changed. i.e. this code cannot simply be copied and put under another distribution licence [including the GNU Public Licence.]

#### Déclaration de sécurité pour l'utilisation des données

Description du produit : Système à affranchir PostBase

Le produit désigné est connecté via une interface Ethernet au réseau local de l'utilisateur afin de pouvoir, à l'aide du réseau local et d'un accès à Internet disponible de l'utilisateur, échanger des données avec le centre de données.

Le fabricant FP garantit que, avec le système à affranchir PostBase, aucune autre donnée du réseau de l'utilisateur non nécessaire pour le système à affranchir n'est utilisée, transmise ou même lue.

#### Modem USB externe (en option)

Modem USB externe 51.0052.3147.00 :

Cet appareil numérique de la classe B est conforme à la norme NMB-003 du Canada.

Le présent matériel est conforme aux specifications techniques applicables d'Industrie Canada.

L'INDICE D'ÉQUIVALENCE DE LA SONNERIE (IES) du modem USB externe est 0.006.

L'indice d'équivalence de la sonnerie (IES) sert à indiquer le nombre maximal de terminaux qui peuvent être raccordés à une interface téléphonique.

La terminaison d'une interface peut consister en une combinaison quelconque de dispositifs, à la seule condition que la somme d'indices d'équivalence de la sonnerie de tous les dispositifs n'excède pas cinq.

Service après-vente / Garantie | 51

Service après-vente Chaque système à affranchir PostBase qui quitte notre usine a été testé jusque dans ses moindres détails. Veuillez vous adresser à notre service après-vente si, malgré les contrôles de qualité poussés réalisés par nos soins, une défaillance devait se produire sur votre système à affranchir.

fp-francotyp.com

*Garantie* Vous trouverez des informations sur la garantie dans le supplément national spécifique au guide d'utilisation (*si disponible pour votre pays*).